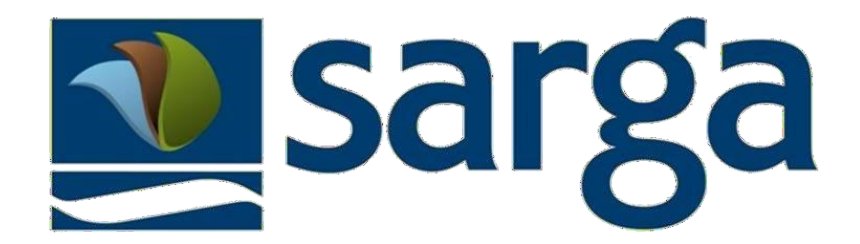

# Manual abreviado de uso Plataforma de selección

Versión 1.2 Fecha de publicación 19-8-2024

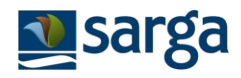

# Contenido

| 1. | ACCESO A LA PLATAFORMA DE SELECCIÓN DE SARGA.                               | 3  |
|----|-----------------------------------------------------------------------------|----|
| 2. | CUMPLIMENTAR DATOS PERSONALES, CARNETS, TUTULACIÓN, FORMACIÓN Y EXPERIENCIA | 5  |
| 3. | INSCRIPCIÓN DE CANDIDATURAS EN OFERTAS                                      | 7  |
| 4. | VISUALIZAR CANDIDATURAS PENDIENTES DE PRESENTAR, PRESENTADAS Y RESULTADOS   | 11 |
| 5. | ANULACIÓN DE CANDIDATURAS ENVIADAS                                          | 14 |
| 6. | RESOLUCIÓN DE DUDAS.                                                        | 14 |

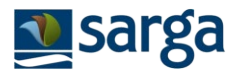

Este manual abreviado incluye los principales pasos a seguir para realizar la inscripción a una oferta de empleo.

### 1. ACCESO A LA PLATAFORMA DE SELECCIÓN DE SARGA.

Para acceder a la plataforma de selección deberá pulsar el enlace habilitado para ello, desde la página web: <u>https://seleccion.sarga.es/</u>o directamente desde el acceso indicado en la página web de Sarga, apartado empleo.

| sarga                                                 |  |
|-------------------------------------------------------|--|
| Login<br>Username<br>Password                         |  |
| Login Registro Recordar Manual y Preguntas frecuentes |  |

Para las personas trabajadoras de Sarga o que ya se hayan registrado con anterioridad, el usuario (USERNAME) es su DNI (con letra), NO su correo electrónico.

Si ha olvidado su contraseña, pulse el botón "*Recordar*" introduciendo su DNI y el email con el que se registró (si es persona trabajadora de Sarga, el email será el que utiliza habitualmente para acceder al Portal del Empleado de Sarga), y pulse el botón "*Enviar Password*". A continuación, recibirá un

correo electrónico en esa dirección con la contraseña.

|                                                                         |                                                                                                    | SALIR |
|-------------------------------------------------------------------------|----------------------------------------------------------------------------------------------------|-------|
| Recordar<br>Nuevo<br>RECORDAR PASSWORD                                  |                                                                                                    | * ×   |
| Para recordar su cont<br>Introduzca su DNI y e<br>A continuación, recib | raseña:<br>l Email con el que se registró, o el que utiliza habitualmente para el Portal del Empleado de SARGA.<br>rá un correo electrónico en esa dirección con la nueva contraseña. |       |
| - DATOS PERSONALES                                                      |                                                                                                    |       |
| DNI 🕄                                                                   |                                                                                                    |       |
| EMAIL 🕄                                                                 | Enviar Password                                                                                                    |       |
|                                                                         |                                                                                                    |       |

La aplicación dispone de un menú principal, en la parte izquierda, desde el cual se accede a los apartados a los que se hace referencia en este manual abreviado: **MIS DATOS, MIS CANDIDATURAS, OFERTAS**, así como al **Manual y Preguntas Frecuentes**.

| Sarga                            | ≡ | Candidato Y |
|----------------------------------|---|-------------|
| Mis datos                        | + |             |
| Mis candidaturas                 | + |             |
| Ofertas                          | + |             |
| Manual y Preguntas<br>frecuentes | + |             |
|                                  |   |             |
|                                  |   |             |
|                                  |   |             |
|                                  |   |             |

# 2. CUMPLIMENTAR DATOS PERSONALES, CARNETS, TUTULACIÓN, FORMACIÓN Y EXPERIENCIA.

Los datos personales, carnets, titulaciones, formación y experiencia se cumplimentan en el apartado "*MIS DATOS*" de la aplicación.

Le recomendamos que antes de iniciar el proceso tenga preparados los siguientes documentos en formato .+pdf, para poder subirlos fácilmente cuando llegue el momento:

- Currículum Vitae.
- Vida Laboral. Se solicita en la web de la seguridad social, y es gratuita.
- Número de seguridad social (solo se necesita el número, no el documento).
- Certificado de delitos de naturaleza sexual, para los puestos en los que se requiera.
- Certificados de empresa y/o contratos de trabajo para acreditar la experiencia profesional.
- Títulos y diplomas para acreditar la titulación y cursos de formación.
- Carnet de conducir en vigor, si procede.

| sarga 🔤                          | Candidato                                                                                                    | ·                                                                                                    | CANDIDATO   | SALIR |   |
|----------------------------------|----------------------------------------------------------------------------------------------------|----------------------------------------------------------------------------------------------------|-------------|-------|---|
| Mis datos                        | - Candidato (1)<br>Pérez Donoso, Luis                                                                                                    |                                                                                                    |             | *3    | t |
| Mis candidaturas                 | + DATOS CARNETS TITULA                                                                                                    | CIONES FORMACIÓN EXPERIENCIA                                                                                                    |             |       |   |
| Ofertas                          | + _ DATOS DISCAPACID                                                                                                    | AD                                                                                                    |             | 1     | • |
| Manual y Preguntas<br>frecuentes | <ul> <li>INCAPACIDAD PERMA I<br/>DISCAPACIDAD I<br/>SOBCAPACIDAD I<br/>OBCAPACIDAD I<br/>OBCAPACIDAD I<br/>OBCAPACIDAD I<br/>OBCAPACIDAD I<br/>OBCAPACIDAD I<br/>DISCAPACIDAD I<br/>OBCAPACIDAD I<br/>OBCAPACIDAD I<br/>DISCAPACIDAD I<br/>OBCAPACIDAD I<br/>OBCA</li></ul> | Si       No         Si       No         ONALES       O         Si       No         Si       No         O       Si         O       Si         O       No         O       Si         O       No         O       Si         O       No         O       Si         O       No         O       O/07/2001         Culum Vite       I         I       I | C<br>t<br>t |       |   |

Cumplimente cada uno de los apartados: DATOS, CARNETS, TITULACIONES, FORMACIÓN Y EXPERIENCIA, pulsando sobre cada uno de ellos:

DATOS CARNETS TITULACIONES FORMACIÓN EXPERIENCIA

La forma de añadir cualquier mérito es pulsando el icono "..." que está situado en la parte superior derecha de la pantalla.

|            |                               |                      |                        |                    | _ * <b>x</b>              |
|------------|-------------------------------|----------------------|------------------------|--------------------|---------------------------|
|            |                               |                      |                        | 🕒 Aña              | dir Formación             |
|            |                               |                      |                        | Expo               | ortar                     |
| ediendo al | Campus. Mas info en el man    | ual.                 |                        |                    |                           |
| nentación  | necesaria para acreditar cada | mérito con la que po | drá obtener 0.25 punto | s una vez superada | . en algunas ofertas de 🗸 |
|            |                               |                      |                        |                    | >                         |
| Horas      | F.Inicio                      | F.Fin                | Acreditación           | Estado             | F.Cad.Estado              |
|            |                               | •                    |                        | •                  |                           |
| 25,00      | 01/01/2019                    | 03/01/2019           | Pe                     | ndiente Validación | ^                         |
|            |                               |                      |                        |                    |                           |
|            |                               |                      |                        |                    |                           |
|            |                               |                      |                        |                    |                           |

Si desea presentarse a las ofertas de los puestos "operativos forestales y naturales", los méritos de formación y experiencia deberá inscribirlos seleccionando, en el TIPO, "operativos forestales y naturales".

Al seleccionar el TIPO "operativos forestales y naturales" se abrirán una serie de campos con desplegables cerrados. Marque los que desee indicar y acepte.

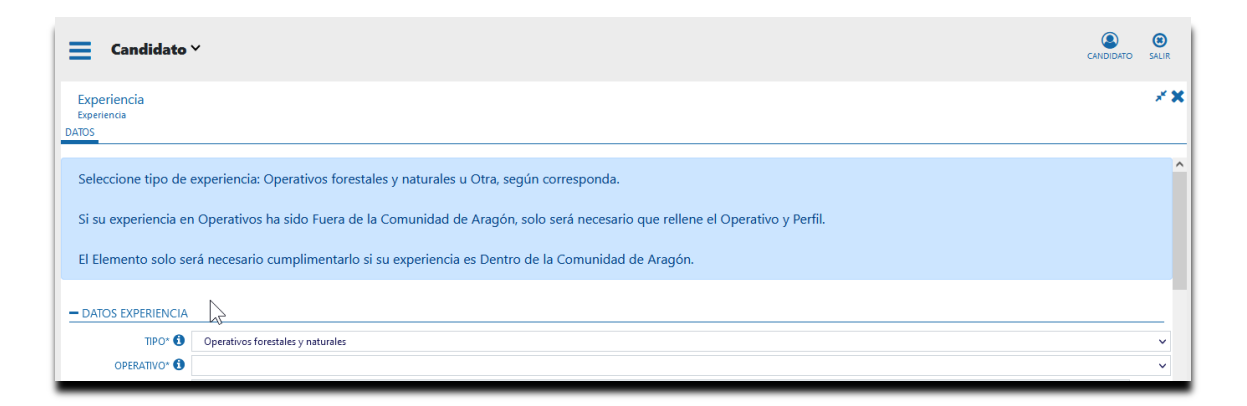

**«** VOLVER AL ÍNDICE

Los méritos para otras ofertas deberá inscribirlos desde el desplegable TIPO "otra formación/experiencia".

| E Candidato                                                       | ×                                                                                                    | SALIR    |
|-------------------------------------------------------------------|----------------------------------------------------------------------------------------------------|----------|
| Experiencia<br>Experiencia<br>DATOS                               |                                                                                                    | * X      |
| Seleccione tipo de<br>Si su experiencia er<br>El Elemento solo se | experiencia: Operativos forestales y naturales u Otra, según corresponda.<br>I Operativos ha sido Fuera de la Comunidad de Aragón, solo será necesario que rellene el Operativo y Perfil.<br>rá necesario cumplimentarlo si su experiencia es Dentro de la Comunidad de Aragón. | Â        |
| - DATOS EXPERIENCIA                                               |                                                                                                    | - 1      |
| TIPO* 🕄                                                           | Otra Experiencia                                                                                                    | ~        |
| PUESTO* 🕄                                                         |                                                                                                    |          |
| EMPRESA* 1                                                        |                                                                                                    |          |
| CATEGORIA* 🕄                                                      |                                                                                                    | ~        |
| F.INICIO* 🕄                                                       |                                                                                                    | <b>#</b> |
| F.FIN* 🕄                                                          |                                                                                                    | <b></b>  |
| LUGAR* 🕄                                                          |                                                                                                    |          |

La experiencia y formación adquirida en SARGA/SIRASA/SODEMASA se debe inscribir pero no es necesario acreditarla mediante la subida de documentos.

Es importante que haya cumplimentado los apartados DATOS-CARNETS-TITULACIONES-FORMACIÓN-EXPERIENCIA antes de inscribirse y presentar su candidatura a cualquier oferta ya que, de esta manera, al inscribirse, los méritos serán volcados automáticamente en su candidatura, y no tendrá que asignarlos después manualmente.

#### 3. INSCRIPCIÓN DE CANDIDATURAS EN OFERTAS.

Para inscribirse en una oferta diríjase al apartado "OFERTAS" del menú principal.

De entre todas las ofertas disponibles en el apartado "Ofertas", seleccione a la que desea inscribirse. Al pinchar en la oferta, se abrirá otra pantalla en la que podrá leer la información de **DATOS** y **REQUISITOS** de la misma.

- En el apartado DATOS se detalla la información sobre el puesto, y desde allí, puede descargar

el pdf con la información de la oferta (requisitos y criterios de selección). Léalos, y, si desea inscribirse, pulse en el apartado DATOS el botón "INSCRIBIRME".

| Candidato 🗠   |                                                                                                    |                                                                                                    |                                                                                    | CANDIDATO SALIR |
|---------------|----------------------------------------------------------------------------------------------------|----------------------------------------------------------------------------------------------------|------------------------------------------------------------------------------------|-----------------|
| Ofertas       | Escriba algo sobre Oferta O                                                                                                    | Oferta (17955)<br>Campaña 2023: AUTOBOM<br>DATOS REQUISITOS                                                                                                    | BA VILLANUEVA DE GALLEGO                                                           | 28              |
| Ordenar por   | Campaña 2023: AUTOBOMB<br>VILLANUEVA DE GALLEGO<br>Operativo de Prevención y Extin<br>Incendios Forestales<br>Inscripción del 08/08/2022 al<br>05/09/2022.<br>Campaña 2023:<br>HELITRANSPORTADA PLANI;<br>Operativo de Prevención y Extin<br>Incendios Forestales<br>Inscripción del 08/08/2022 al<br>05/09/2022.<br>Campaña 2023: PUESTO FUC<br>VIGILANCIA CAPELLANIÁ<br>Operativo de Prevención y Extin<br>Incendios Forestales | TIPO CONTRATO ()<br>CAT. PROFESIONAL ()<br>CAT. PROFESIONAL 2 ()<br>SALARIO ()<br>FUNCIONES ()<br>CENTRO ()<br>LUGAR DE TRABAJO ()<br>FECHAS DE CONTRAT ()<br>ACLARACIÓN F.CONT ()<br>— PDF DE LA OFERTA<br>PDF DE LA OFERTA () | Según convenio<br>VILLANUEVA DE GALLEGO<br>Según planificación DGA<br>Campaña 2023 |                 |
| Página 1 a 1. | dementos 1 a 3 de 3                                                                                                    |                                                                                                    | Inscribirme                                                                        | ~               |

 En el apartado REQUISITOS se detallan cada uno de criterios de selección establecidos para dicha oferta. Pinchando en cada uno de ellos (icono azul flecha de la izquierda), podrá ver si lo tiene cumplimentado y qué méritos tiene asignados:

| Candidato Y                                              |   |                                                                                           |                  |                                      | CANDIDATO                                                                                                    | SALIR |
|----------------------------------------------------------|---|-------------------------------------------------------------------------------------------|------------------|--------------------------------------|----------------------------------------------------------------------------------------------------|-------|
| Ofertas                                                  |   | 2×                                                                                        | Oferta<br>Campañ | a (17955)<br>a 2023: AUT<br>OUISITOS | OBOMBA VILLANUEVA DE GALLEGO                                                                                                    | 25    |
| Opciones                                                 | - | Escriba algo sobre Oferta                                                                 |                  | ACION                                |                                                                                                    |       |
| Urgenar por<br><br>Tipo                                  |   | VILLANUEVA DE GALLEGO<br>Operativo de Prevención y Extin                                  | Ver              | Requ                                 | +Info Requisito                                                                                                    |       |
| Campañas de Operativos<br>forestales y del medio natural | ^ | Incendios Forestales الللي<br>Inscripción del <b>08/08/2022</b> al<br><b>05/09/2022</b> . | >                | No                                   | 02. Ciclo Formativo Forestal (Grado Medio o Superior).                                                                                                    |       |
|                                                          |   | Campaña 2023:                                                                             | >                | No                                   | 03. Titulación universitaria en ingeniería técnica forestal, ingeniería de montes o grado en<br>ingeniería forestal                                            |       |
|                                                          |   | HELITRANSPORTADA PLANI.<br>Operativo de Prevención y Extin                                | - FORM           | ACION                                |                                                                                                    |       |
|                                                          |   | Incendios Forestales                                                                      | Ver              | Requ                                 | +Info Requisito                                                                                                    |       |
|                                                          |   | 05/09/2022.                                                                               | >                | No                                   | 01. Certificados de Profesionalidad de las familias profesionales Agraria y Seguridad y Medio<br>Ambiente que estén relacionados con el puesto al que se opta. | c     |
|                                                          |   | Campaña 2023: PUESTO FIJC<br>VIGILANCIA CAPELLANÍA                                        | >                | No                                   | 02. Curso de formación denominado "Curso básico contra incendios forestales" en la campañ<br>anterior.                                                         | ña    |
|                                                          |   | Operativo de Prevención y Extin<br>Incendios Ecresteles                                   | >                | No                                   | 03. Formación on line en PRL previa al envío de la solicitud.                                                                                                  |       |

Los méritos asignados solo serán visibles si se ha inscrito a la oferta previamente.

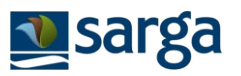

| Campaña 2022: AUTOBOMBA VILLANUEVA DE GALLEGO         Ano       05. Trabajos en selvicultura o en Espacios Naturales Protegidos de la Comunidad Autonoma de Aragón en los últimos 6 años.       Si         No       06. Esperiencia trabajando en Tatamientos selvicolas o en Espacios Naturales       Si         No       06. Esperiencia trabajando en Tatamientos selvicolas o en Espacios Naturales       Si         No       07. Esperiencia trabajando en tratamientos selvicolas o an Espacios Naturales       No         No       07. Esperiencia trabajando en tratamientos selvicolas a la que se opta. A partir de 7 rampañas anteriores.       No         No       08. Esperiencia trabajando en otro elemento operativo de la Comunidad Autónoma de Aragón       Si         Andro Camelia       Si       01. Camet de conducir Tipo C.         Aragón diferente al que se opta. A partir de 7 rampañas anteriores.       No         Ver Requi       * Into Requisito       Cum         Si       01. Camet de conducir Tipo C.       Aldono Cum         Ver Requi       * Into Requisito       Cum         Si       01. Camet de conducir Tipo C.       Si dolucada Are         OTROS       01. Compromiso residencia a 15-20 minutos del punto de encuentro del puesto No       No         Ver Requi       * Into Requisito       Cum         Si ol 1. Compromiso residuncia                                                                                                    | C                 | andid                  | ato Y                                                                                                    |     |   |                  |                   |                |      |          | CANDI        | IDATO | SALIR |
|----------------------------------------------------------------------------------------------------|-------------------|------------------------|----------------------------------------------------------------------------------------------------|-----|---|------------------|-------------------|----------------|------|----------|--------------|-------|-------|
| No 0.5. Tabajos en selvicultura o en Espacios Naturales Protegidos de la Comunidad<br>Autónoma de Aragón en los últimos 6 años. Si   No 0.6. Esperiencia trabajando en Tatamientos selvicolas o en Espacios Naturales<br>Protegidos de la Comunidad Autónoma de Aragón. A partir de 7 campañas anteriores.   No 0.7. Esperiencia trabajando en la misma autohomba a la que se opta. A partir de 7 campañas anteriores.   No 0.8. Esperiencia trabajando en la misma autohomba a la que se opta. A partir de 7 campañas anteriores.   No 0.8. Esperiencia trabajando en otro elemento operativo de la Comunidad Autónoma de<br>Aragón diferente al que se opta. A partir de 7 campañas anteriores.   No 0.8. Esperiencia trabajando en otro elemento operativo de la Comunidad Autónoma de<br>Aragón diferente al que se opta. A partir de 7 campañas anteriores.   CARNETS   Ver   Negu   • Into Requisito   • OI. Carnet de conducir Tipo C.   • Si   • OI. Compromiso reeidencia a 15-20 minutos del punto de encuentor del puesto<br>Si   Si   • Si   • Si   • Si   • Si   • Into Requisito   • Into Requisito   • Unito Requisito   • Outor seidencia a 15-20 minutos del punto de encuentor del puesto<br>Si colicitado.   • Si   • Si   • Si   • Si   • Into Requisito   • Into Requisito   • Into Requisito   • Into Requisito   • Into Requisito   • Into Requisito   • Into Requisito   • Si   • OL compromiso reeiden                                                                                                    | Oferta<br>Campañi | a (17955<br>a 2023: AU | )<br>JIDOOMBA VILLANUEVA DE GALLEGO<br>E ENNIAR                                                                                                    |     | × | Requisito carnet |                   |                |      |          |              |       | 23    |
| <ul> <li>No</li> <li>No</li> <li>No</li> <li>O6. Experiencia trabajando en Tatamientos selvicolas o en Espacios Naturales</li> <li>No</li> <li>O7. Experiencia trabajando en I misma autobomba a la que se opta. A partir de 7 campañas anteriores.</li> <li>No</li> <li>O8. Experiencia trabajando en otro elemento operativo de la Comunidad Autónoma de Aragón diferente al que se opta. A partir de 7 campañas anteriores.</li> <li>O8. Experiencia trabajando en otro elemento operativo de la Comunidad Autónoma de Aragón diferente al que se opta. A partir de 7 campañas anteriores.</li> <li>O8. Experiencia trabajando en otro elemento operativo de la Comunidad Autónoma de Aragón diferente al que se opta. A partir de 7 campañas anteriores.</li> <li>OTROS</li> <li>Ver Requ</li> <li>Info Requisito</li> <li>O1. Camptomiso residencia a 15-20 minutos del punto de encuento del puesto No</li> <li>Si</li> <li>O1. Compromiso residencia a 15-20 minutos del punto de encuento del puesto No</li> </ul>                                                                                                    | >                 | No                     | 05. Trabajos en selvicultura o en Espacios Naturales Protegidos de la Comunidad<br>Autónoma de Aragón en los últimos 6 años.                                      | Si  | ^ | +INFO REQUISITO  | 01. Carnet de cor | nducir Tipo C. |      |          |              |       |       |
| <ul> <li>No</li> <li>Or. Experiencia trabajando en la misma autobomba a la que se opta. A partir de 7 campañas anteriores.</li> <li>No</li> <li>OB. Experiencia trabajando en otro elemento operativo de la Comunidad Autónoma de Aragón diferente al que se opta. A partir de 7 campañas anteriores.</li> <li>Si</li> <li>OR. Requ</li> <li>* Info Requisitio</li> <li>Cum</li> <li>Si</li> <li>O1. Compromiso residenta a 15-20 minutos del punto de encuento del puesto solicitado.</li> <li>No</li> <li>Si</li> <li>O1. Compromiso residenta a 15-20 minutos del punto de encuento del puesto solicitado.</li> <li>No</li> </ul>                                                                                                    | >                 | No                     | 06. Experiencia trabajando en Tratamientos selvícolas o en Espacios Naturales<br>Protegidos de la Comunidad Autónoma de Aragón. A partir de 7 campañas anteriores | Si  |   | PUNTUACIÓN 3     | Tipo C<br>0.0000  |                |      |          |              |       | ~     |
| 08. Experiencia trabajando en otro demento operativo de la Comunidad Autónoma de<br>Aragón diferente al que se opta. A partir de 7 campañas anteriores.     Si       • CARNETS     • Info Requisito       Ver     Requ.     • Info Requisito       • Si     01. Campromiso residencia a 15-20 minutos del punto de encuentro del puesto<br>solicitado.       Si     01. Compromiso residencia a 15-20 minutos del punto de encuentro del puesto<br>solicitado.                                                                                                    | >                 | No                     | 07. Experiencia trabajando en la misma autobomba a la que se opta. A partir de 7<br>campañas anteriores.                                                          | No  |   |                  | 01. Carnet de cor | nducir Tipo C. |      |          |              |       | 0     |
| - CARNETS       Ver       Requ       + Info Requisito       Cum       FCoduddad       Ape       Estado       FCoduddad       Ape       Estado       FCoduddad       Ape       FCoduddad       Ape       FCoduddad                                                                                                    | >                 | No                     | 08. Experiencia trabajando en otro elemento operativo de la Comunidad Autónoma de<br>Aragón diferente al que se opta. A partir de 7 campañas anteriores.          | Si  |   | ASIGNAR ()       | Pulse aquí para a | cceder         |      |          |              |       |       |
| Ver         Regui.         + Info Reguisito         Cum.           Si         01. Carnet de conducir Tipo C.         Si           OTROS         + Info Reguisito         Cum.           Si         0.1. Carnet de conducir Tipo C.         Si           OTROS         + Info Reguisito         Cum.           Si         0.1. Compromiso residencia a 15-20 minutos del punto de encuentro del puesto montos del punto de encuentro del puesto montos del punto del puesto montos del punto del punto del puesto montos del punto | CARNE             | ETS                    |                                                                                                    |     |   | Puntuación       | Carnet            | F.Caducidad    | Acre | Estado   | F.Cad.Estado | >>    |       |
| >     Si     01. Carnet de conducir Tipo C.     Si       OTROS       Ver     Requi     + Info Requisito       >     Si     01. Compromiso residencia a 15-20 minutos del punto de encuentro del puesto       >     Si     01. Compromiso residencia a 15-20 minutos del punto de encuentro del puesto                                                                                                    | Ver               | Requ                   | + Info Requisito                                                                                                    | Cum |   |                  | Tipo C            | 17/07/2025     | *    | Validado |              | >     |       |
| Ver     Requiling the find Requisitio     Cum       >     Si     01. Compromisor residencia a 15-20 minutos del punto de encuentro del puesto<br>Solicitado.     No                                                                                                    | >                 | Si                     | 01. Carnet de conducir Tipo C.                                                                                                    | Si  |   | OBSERVACIONES 1  |                   |                |      |          |              |       | ^     |
| Ver         Require         + Info Requisitio         Cum           >         Si         01.Compromiso residencia a 15-20 minutos del punto de encuentro del puesto         No                                                                                                    | OTROS             | S                      |                                                                                                    |     | - |                  |                   |                |      |          |              |       | ~     |
| > Si 01. Compromiso residencia a 15-20 minutos del punto de encuentro del puesto No Guardar                                                                                                    | Ver               | Requ                   | + Info Requisito                                                                                                    | Cum |   |                  |                   |                |      |          |              |       | _//.  |
|                                                                                                    | >                 | Si                     | 01. Compromiso residencia a 15-20 minutos del punto de encuentro del puesto<br>solicitado.                                                                        | No  |   |                  |                   | Guardar        |      |          |              |       |       |

En el momento en el que pulsa en el botón de *INCRIBIRME* de la oferta su candidatura pasa al estado *PENDIENTE DE PRESENTAR*.

Las candidaturas en el estado PENDIENTE DE PRESENTAR no se considera que se hayan enviado y no serán tramitadas. Para que sean consideradas debe realizar el paso de ENVÍO, que se explica a continuación y la candidatura pasará al estado de PRESENTADA.

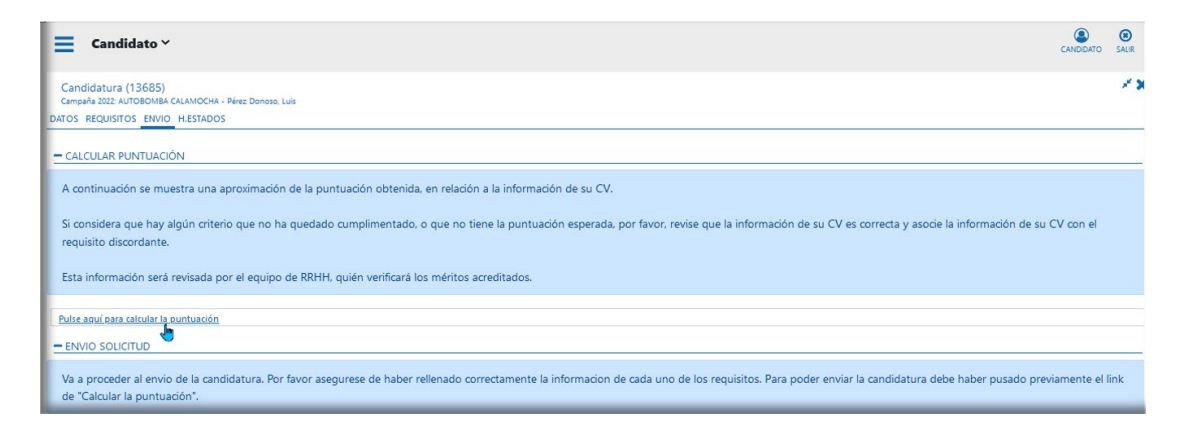

En el apartado **ENVÍO**, antes pulsa en botón Enviar y realizar el envío de la candidatura, la aplicación le pedirá que calcule la puntuación. Se mostrarán las puntuaciones obtenidas desglosadas. Y deberá marcar la casilla *"He comprobado mi puntuación antes de enviar la candidatura"* antes de poder realizar el envío de la candidatura.

| - OTROS                                        |                                          |                         |                       |                            |                          |                |
|------------------------------------------------|------------------------------------------|-------------------------|-----------------------|----------------------------|--------------------------|----------------|
| Requ                                           |                                          |                         |                       | + Info Req                 | uisito                   |                |
| Si                                             |                                          |                         | 01. Compromiso resid  | dencia a 15-20 minutos del | punto de encuentro del p | uesto solicita |
| PUNTUACIÓN 🕄                                   | 0.0000                                   |                         |                       |                            |                          |                |
| - TOTAL                                        |                                          |                         |                       |                            |                          |                |
| Puntuación: Auto   Nota                        | Puntuación: Rev   Cum                    | Titulación: Auto   Nota | Titulación: Rev   Cum | Formacion: Auto   Nota     | Formacion: Rev   Cum     | Experiencia    |
| 01,50   01,50                                  | No   No                                  | 00,00   00,00           | No   No               | 00,50   00,50              | No   Si                  | 01,00          |
| <                                              |                                          |                         |                       |                            |                          |                |
| PUNTUACIÓN TOTAL                               | 1.5000                                   |                         |                       |                            |                          |                |
| - ENVIO SOLICITUD                              |                                          |                         |                       |                            |                          |                |
| Va a proceder al env<br>link de "Calcular la p | vio de la candidatura. P<br>puntuación". | or favor asegurese de   | haber rellenado corre | ctamente la informacio     | on de cada uno de los    | requisitos.    |
| HE COMPROBADO M                                | I PUNTUACIÓN ANTES DE EI                 | WIAR LA CANDIDATURA.    |                       |                            |                          |                |
|                                                |                                          |                         |                       | Envia                      | ir.                      |                |

Si no está seguro o desea enviar la candidatura en otro momento, podrá volver a acceder a la misma pinchando en el menú principal, apartado **MIS CANDIDATURAS**. Las candidaturas a las que se ha inscrito y no han sido enviadas se encuentran en el submenú "*Pendientes de presentar*".

#### 4. VISUALIZAR CANDIDATURAS PENDIENTES DE PRESENTAR, PRESENTADAS Y RESULTADOS.

Encontrará sus candidaturas en el apartado "MIS CANDIDATURAS del menú principal. Desde este apartado, podemos visualizar las candidaturas que tenemos en estado "**PENDIENTES DE PRESENTAR**" y **"PRESENTADAS"** 

Las candidaturas "**PENDIENTES DE PRESENTAR**" no han sido enviadas todavía, y, por tanto, no serán tenidas en cuenta para la oferta.

Al pinchar en la candidatura, se abrirá una pantalla en la que podrá acceder a los siguientes apartados:

**DATOS:** indica la información sobre el puesto y desde allí podrá descargar el pdf con el perfil y los criterios de selección

**REQUISITOS:** relación de criterios de selección que se tienen en cuenta para el baremo, con indicación de si ha cumplimentado cada uno de ellos y la puntuación que por defecto le otorga el sistema. Pinchando en el icono de la izquierda (azul) de cada requisito, puede acceder al detalle de información sobre el mismo, y también desde allí puede visualizar qué méritos tiene asignados al mismo y si le están dando o no puntuación. Además, desde INFORMACIÓN APORTADA PARA EL CANDIDATO - ASIGNAR, "*pulse aquí para acceder*" puede asignar manualmente los méritos que no se hayan volcado de manera automática o que haya añadido a posteriori.

| OS F | EQUISITOS | ENVIO PUNT.PERSONAL RESULTADOS                                                                                                    |    |
|------|-----------|----------------------------------------------------------------------------------------------------|----|
| >    | No        | 02. Ciclo Formativo Forestal (Grado Medio o Superior).                                                                                                    | ſ  |
| >    | No        | 03. Títulación universitaria en ingeniería técnica forestal, ingeniería de montes o grado en ingeniería forestal                                               | ſ  |
| FORM | MACION    |                                                                                                    |    |
| Ver  | Requ      | + Info Requisito                                                                                                    | Cu |
| >    | No        | 01. Certificados de Profesionalidad de las familias profesionales Agraria y Seguridad y Medio Ambiente que estén relacionados con el puesto<br>al que se opta. |    |
| >    | No        | 02. Curso de formación denominado "Curso básico contra incendios forestales" en la campaña anterior.                                                           |    |
| >    | No        | 03. Formación on line en PRL previa al envío de la solicitud.                                                                                                  | ſ  |
| >    | No        | 04. Formación online de incendios previa al envío de la solicitud.                                                                                             | ſ  |
| >    | No        | 05. Curso específico sobre incendios forestales o relacionados con trabajos forestales o curso de formación de motoserristas.                                  | I  |
| >,   | No 🔵      | 06. Curso de Prevención de Riesgos Laborales.                                                                                                    | ſ  |
| >    | No        | 07. Curso de Primeros Auxilios.                                                                                                    | ſ  |
| ~    | No        | 08. Curso de Trabajador Forestal                                                                                                    | ,  |

| VOL CLES DE FERENCIAL DE REGISTO E FORMACION  TIPO O Operativos forestales y naturales  CURSO O Curso de Prevención de Riesgos Laborales  REQUISITO O No  *INFO REQUISITO O 06. Curso de Prevención de Riesgos Laborales.  PUNTUACIÓN NAX: O 0.0000  DETALLE VALORACIÓN O 06. Curso de Prevención de Riesgos Laborales. Valoración por curso 0,25 puntos, hasta un máximo de 4 puntos en Titulación y Formació  INFORMACIÓN APORTADA POR CANDIDATO  ASIGNAR O Pule saurí para acceder O  Puntuación Tipo O Titulo Hores F.Inicio F.Fin Age Estado F.Cad Estado                                                                                                    | 23 |
|----------------------------------------------------------------------------------------------------|----|
| DATOS FORMACION         TIPO ①       Operativos forestales y naturales         CURSO ②       Curso de Prevención de Riesgos Laborales         REQUISITO ③       No         +INFO REQUISITO ③       06. Curso de Prevención de Riesgos Laborales.         PUNTUACIÓN ④       0.2500         PUNTUACIÓN ●       06. Curso de Prevención de Riesgos Laborales.         PUNTUACIÓN ●       06. Curso de Prevención de Riesgos Laborales.         PUNTUACIÓN ●       06. Curso de Prevención de Riesgos Laborales. Valoración por curso 0,25 puntos, hasta un máximo de 4 puntos en Titulación y Formació         INFORMACIÓN APORTADA POR CANDIDATO         ASIGNAR ④       Pulse aquí para acceder         ②         Puntuación       Tipo ⑩         Tipo ⑩       Titulo       Horas         Finicio       F.Fin       Acre         Estado       F.Cad Estado |    |
| DATOS FORMACION         TPO ①       Operativos forestales y naturales         CURSO ②       Curso de Prevención de Riesgos Laborales         REQUISITO ③       No         +INFO REQUISITO ④       06. Curso de Prevención de Riesgos Laborales.         PUNTUACIÓN ④       0.2500         PUNTUACIÓN ●       0.6. Curso de Prevención de Riesgos Laborales.         PUNTUACIÓN ●       06. Curso de Prevención de Riesgos Laborales.         PUNTUACIÓN ●       06. Curso de Prevención de Riesgos Laborales. Valoración por curso 0,25 puntos, hasta un máximo de 4 puntos en Titulación y Formació         INFORMACIÓN APORTADA POR CANDIDATO         ASIGNAR ●       Pulse aquí para acceder         ②         Puntuación       Tipo ●         Titulo       Horas       F.Inicio       F.Fin       Acre       Extado       F.Cad Extado                 |    |
| TPO O       Operativos forestales y naturales         CURSO O       Curso de Prevención de Riesgos Laborales         REQUISITO O       No         +INFO REQUISITO O       06. Curso de Prevención de Riesgos Laborales.         PUNTUACIÓN O       0.2500         PUNTUACIÓN MAX. O       0.0000         ETALLE VALORACIÓN APORTADA POR CANDIDATO         ASIGNAR O       Pulse aquí para acceder         O       Ouroo         Tipo O       Título         Horas       F.Inicio         F.Fin       Ace         Etades       P.Cod Etado                                                                                                    |    |
| CURSO ID       Curso de Prevención de Riesgos Laborales         REQUISITO ID       No         +INFO REQUISITO ID       06. Curso de Prevención de Riesgos Laborales.         PUNTUACIÓN ID       0.2500         PUNTUACIÓN ADORTADA POR CANDIDATO         ASIGNAR ID       Pulse aquí nara acceder         Puntuación       Tipo ID         Tipo ID       Titulo         Horas       F.Inicio         F.Inicio       F.Fin         Acre       Etados                                                                                                    |    |
| REQUISITO ©     No       + INFO REQUISITO ©     06. Curso de Prevención de Riesgos Laborales.       PUNTUACIÓN ©     0.2500       PUNTUACIÓN MAX. ©     0.0000       TALLE VALORACIÓN Ø     06. Curso de Prevención de Riesgos Laborales. Valoración por curso 0,25 puntos, hasta un máximo de 4 puntos en Titulación y Formació       INFORMACIÓN APORTADA POR CANDIDATO       ASIGNAR ©     Pulse aguí para accedar       Puntuación     Tipo ©       Titulo     Horas       F.Inicio     F.Fin       Acre     Extado                                                                                                    |    |
| INFO REQUISITO      06. Curso de Prevención de Riesgos Laborales.     PUNTUACIÓN      0.2500     PUNTUACIÓN ARX.     0.0000     06. Curso de Prevención de Riesgos Laborales. Valoración por curso 0,25 puntos, hasta un máximo de 4 puntos en Titulación y Formació     INFORMACIÓN APORTADA POR CANDIDATO     ASIGNAR     Pulse aquí para acceder     2     Puntuación     Tipo     Tipo     Titulo     Horas     F.Inicio     F.Fin     Aore     Extado     FCad Extado                                                                                                    |    |
| PUNTUACIÓN © 0.2500       PUNTUACIÓN MAX. © 0.0000       ETALLE VALORACIÓN © 06. Curso de Prevención de Riesgos Laborales. Valoración por curso 0,25 puntos, hasta un máximo de 4 puntos en Titulación y Formació       INFORMACIÓN APORTADA POR CANDIDATO       ASIGNAR © Pulse aguí para acceder       Puntuadón       Tipo © Curso       Titulo       Horas       F.Inido       F.Fin       Ace       Existo                                                                                                    |    |
| PUNTUACIÓN MAX.                                                                                                    |    |
| ETALLE VALORACIÓN 🕄 06. Curso de Prevención de Riesgos Laborales. Valoración por curso 0,25 puntos, hasta un máximo de 4 puntos en Titulación y Formació<br>INFORMACIÓN APORTADA POR CANDIDATO<br>ASIGNAR 1 Pulse aquí para acceder 2<br>Puntuación Tipo D Curso Titulo Horas F.Inicio F.Fin Ace Estado F.Cad Estado                                                                                                    |    |
| INFORMACIÓN APORTADA POR CANDIDATO ASIGNAR 1 Pulos aquí para acceder 2 Puntuación Tipo D Cuno Titulo Horas F.Inicio F.Fin Age Estado F.Cad Estado                                                                                                    |    |
| INFORMACIÓN AFORIADA FOR CANDIDAIO ASIGNAR  Pulse aquí para acceder Puntuación Tipo Curso Titulo Horas F.Inicio F.Fin Acre Estado F.Cad.Estado                                                                                                    |    |
| ASIGNAR 🖲 Pulse aquí para acceder 2<br>Puntuación Tipo 🐑 Curso Titulo Horas F.Inicio F.Fin Acre Estado F.Cad Estado                                                                                                    |    |
| Puntusolón Tipo 🖑 Curso Titulo Horas F.Inicio F.Fin Acre Estado F.Cad.Estado                                                                                                    |    |
|                                                                                                    | >> |
|                                                                                                    |    |
| OBSERVACIONES 1                                                                                                    |    |
|                                                                                                    |    |
|                                                                                                    |    |
| Guardan                                                                                                    |    |

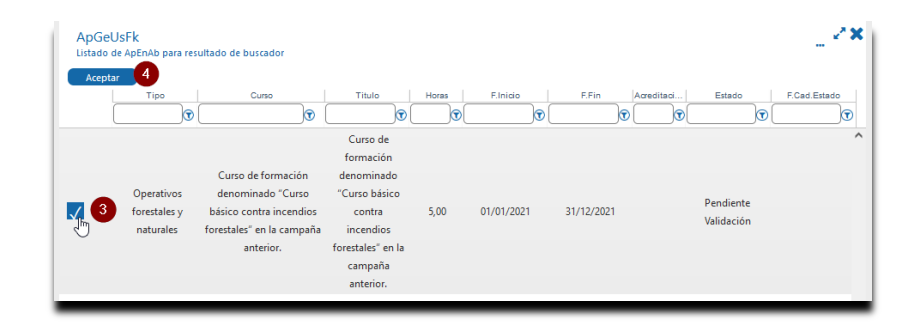

**«** VOLVER AL ÍNDICE

| DATOS F    | ORMACION                                                   |                                                                                                    |                                                                                                    |       |                        |                     |      |                                   |              |    |
|------------|------------------------------------------------------------|----------------------------------------------------------------------------------------------------|----------------------------------------------------------------------------------------------------|-------|------------------------|---------------------|------|-----------------------------------|--------------|----|
| 5711051    |                                                            | Operatives forestal                                                                                                    | e u esturaler                                                                                                    |       |                        |                     |      |                                   |              |    |
|            | curso 🙃                                                    | C I D III                                                                                                    | s y naturales                                                                                                    |       |                        |                     |      |                                   |              |    |
|            |                                                            | Curso de Prevención                                                                                                    | de Riesgos Laborales                                                                                                |       |                        |                     |      |                                   |              |    |
| INFO       |                                                            | NO Correcto Dorono                                                                                                    | Marcha Diagona Laboradas                                                                                            |       |                        |                     |      |                                   |              |    |
| +INFO      |                                                            | 06. Curso de Preven                                                                                                    | ción de Riesgos Laborales.                                                                                          |       |                        |                     |      |                                   |              |    |
| PU         |                                                            | 0.2500                                                                                                    |                                                                                                    |       |                        |                     |      |                                   |              |    |
| PUNTUA     | LION MAX.                                                  | 0.0000                                                                                                    |                                                                                                    |       |                        |                     |      |                                   |              |    |
|            |                                                            |                                                                                                    |                                                                                                    |       |                        |                     |      |                                   |              |    |
| Puntuación | ASIGNAR ()                                                 | Pulse aquí para acce                                                                                                    | der<br>Titulo                                                                                                    | Horas | Elnicio                | EEin                | Arre | Estado                            | F Cad Estado | >> |
| Puntuación | ASIGNAR<br>Tipo<br>Operativos<br>forestales y<br>naturales | Pulse aquí para acce<br>Curso<br>Curso de formación<br>denominado<br>"Curso básico<br>contra incendios<br>forestales" en la<br>campaña anterior. | Título<br>Curso de formación<br>denominado "Curso básico<br>contra incendios forestales"<br>en la campaña anterior. | Horas | E.Inicio<br>01/01/2021 | F.Fin<br>31/12/2021 | Aore | Estado<br>Pendiente<br>Validación | F.Cad.Estado | >  |

**ENVÍO:** desde este apartado puede enviar la candidatura. Antes de hacerlo, le recomendamos revisar bien el apartado anterior (REQUISITOS), ya que una vez enviada, la candidatura no se puede

modificar. Para confirmar que está hecho el envío, el sistema le enviará un correo electrónico

confirmándole que la candidatura ha sido recibida, y aparecerá en el apartado PRESENTADAS.

**ESTADOS CANDIDATURA:** Podrá visualizar el historial de los estados por los que ha pasado su candidatura. Aparecerá una línea por cada cambio de estado de su candidatura, indicando la fecha y hora en la que la candidatura fue colocada en ese estado y el nombre del estado: Nueva, Recibida, Revisión, Bolsa, Seleccionado, Contratación, Descartado, Desestimado.

**ESTADOS OFERTA:** Podrá visualizar el historial de los estados por los que ha pasado la oferta: Activa, Bolsa, Anulada, Cerrada. Aparecerá una línea por cada cambio de estado de la oferta, indicando la fecha y la hora en la que la oferta cambió de estado.

Al realizar el envío de la candidatura aparecerán dos nuevos apartados:

**PUNTUACIÓN PERSONAL:** desde este apartado puede ver el cálculo de puntuación que el sistema realiza en función de los méritos asignados

**RESULTADOS:** desde este apartado puede visualizar el listado de puntuaciones de todas las

candidaturas inscritas en la oferta, para aquellas ofertas que estén en estado BOLSA

Las candidaturas PRESENTADAS ya no se pueden modificar, ni tienen la opción ENVIAR.

Las candidaturas PENDIENTES DE PRESENTAR no serán tenidas en cuenta hasta el momento que sean enviadas, y sí permiten modificaciones.

# 5. ANULACIÓN DE CANDIDATURAS ENVIADAS.

#### ANULACIÓN DE CANDIDATURAS ENVIADAS

La plataforma permite la anulación de candidaturas ya enviadas, mientras las ofertas se encuentren activas, esto es, antes de que haya finalizado el plazo máximo para la inscripción a las mismas. Si se anula la candidatura, esta no será tenida en cuenta, y pasará a estado de "Pendiente de presentar" para que se puedan realizar sobre ella los cambios que se estimen oportunos y volverla a ENVIAR si así se desea.

### 6. RESOLUCIÓN DE DUDAS.

Envíe un correo electrónico (opción recomendada) a <u>dudasplataformaseleccion@sarga.es</u>, indicando su nombre, apellidos, DNI y consulta que desee realizar.